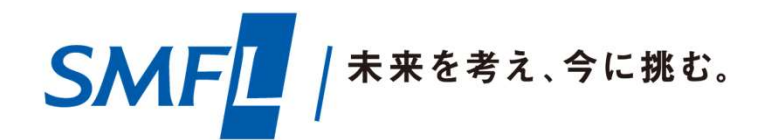

# SMFLデータサービスご利用ガイド 新規登録手順について

新規登録を行う前に以下についてご確認ください。

- 1. 招待コード
- 2. お客様コード

上記のコードがご不明の場合は、弊社担当者へお問合せいただく、または 以下のアドレス宛にメールでお問い合わせいただきますようお願いします。

三井住友ファイナンス&リース株式会社 SMFLデータサービスお問合せ窓口 E-mail: **1082\_SMFLdataservice@smfl.co.jp** 

# 新規登録手順

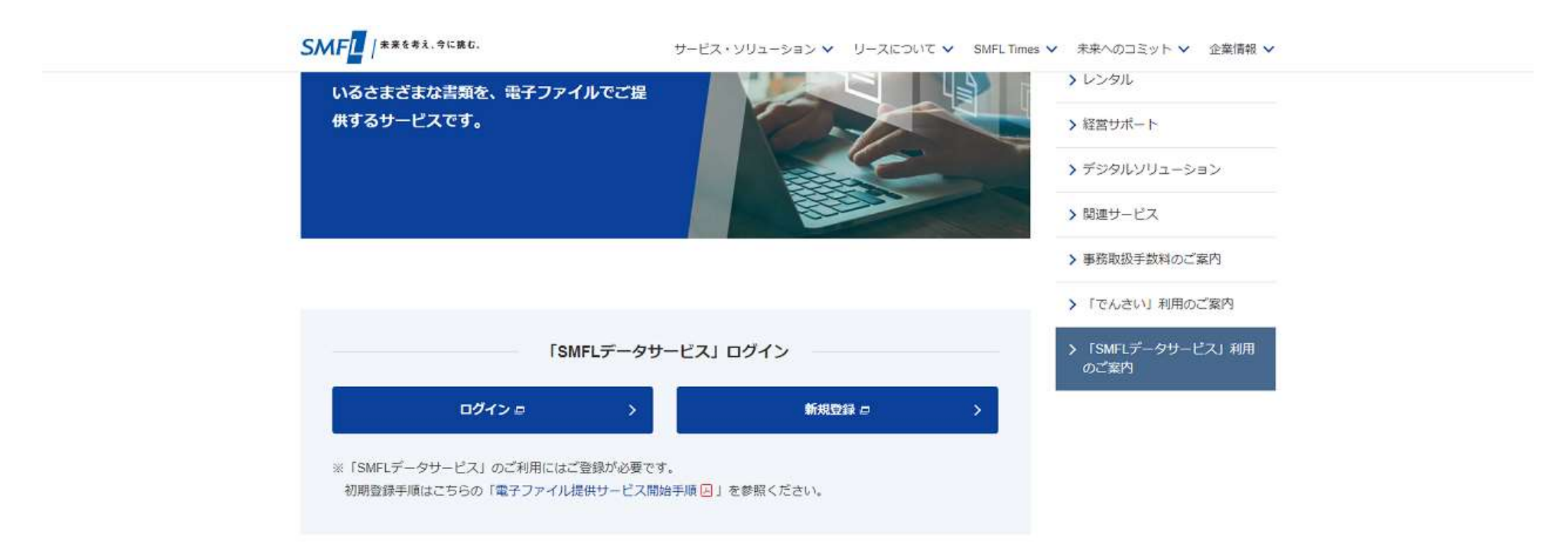

①弊社ホームページの「SMFLデータサービス」ページ (<u>https://www.smfl.co.jp/service/data-service/</u>) ヘアクセスします。

トップページ(<u>https://www.smfl.co.jp/</u>)からもアクセス可能です。トップページ上部にある 「サービス・ソリューション」をクリックし、「「SMFLデータサービス」利用のご案内」をクリックすると上記 画面へアクセスできます。

また、各種検索エンジンから「SMFLデータサービス」と検索いただきましても上記画面にアクセスすることができます。

# 新規登録手順

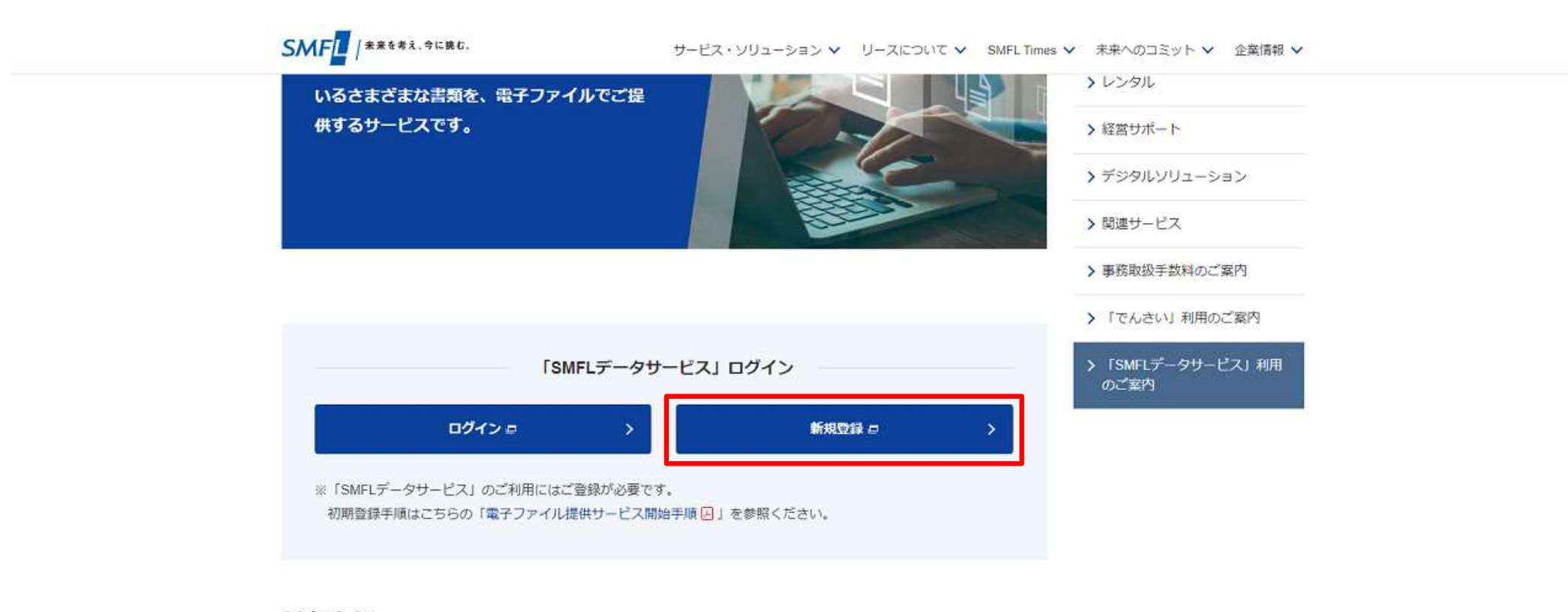

#### 対象書類

| • お支払通知書                     |  |  |
|------------------------------|--|--|
| <ul> <li>請求書</li> </ul>      |  |  |
| <ul> <li>自動振替のご案内</li> </ul> |  |  |

тор

②「新規登録」ボタンをクリックします。

ご利用ガイド お問い合わせ SMFL 三井住友ファイナンス&リース 招待コードを入力 メールアドレスのご登 ご利用ガイド お問い合わせ SMFL 三井住友ファイナンス&リース STEP 1 項目の入力 STEP 招待コードを入力 以下の項目に必要事項をご記入後、 当サイトのご利用案内に記載されている招待コードを入力してください。 メールアドレフ キャンセル ※ご入力いたんこのひんへ ルノ 「レハにはしては、いす味は根を味にはするたらないいいにはない」いってしません。 内容の確認へ進む

③SMFLデータサービスのメールアドレス登録画面が表示された上に招待コード入力画面が 表示されます。

ご利用ガイド お問い合わせ SMFL 三井住友ファイナンス&リース 招待コードを入力 メールアドレスのご登 ご利用ガイド お問い合わせ SMFL 三井住友ファイナンス&リース STEP 1 項目の入力 STEF 招待コードを入力 以下の項目に必要事項をご記入後、 当サイトのご利用案内に記載されている招待コードを入力してください。 ..... メールアドレフ OK キャンセル ※ご入力いたんことなしたメールノーレスに対しては、の日本「日本豆素に対すの医国政パリン」の意には反用いったしません。 内容の確認へ進む

④招待コードを入力します。

ご利用ガイド お問い合わせ SMFL 三井住友ファイナンス&リース 招待コードを入力 メールアドレスのご登 ご利用ガイド お問い合わせ SMFL 三井住友ファイナンス&リース STEP 1 項目の入力 STEF 招待コードを入力 以下の項目に必要事項をご記入後、 当サイトのご利用案内に記載されている招待コードを入力してください。 ..... メールアドレス キャンセル ※ご入力いたにとみしにへ レハに成していな、のロが同報豆跡に肉をの返回外バッパリンパーでしません。 11/1 内容の確認へ進む

⑤「OK」ボタンをクリックします。

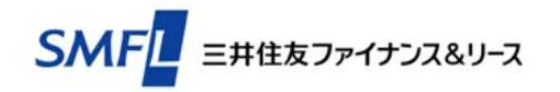

### メールアドレスのご登録

### 招待コードに誤りがあります。

当サイトのアクセスURL、または招待コードをご確認の上、最初からやり直してください。

招待コードの入力に誤りがあった場合や、「キャンセル」ボタンをクリックした場合は上記画面が表示されます。手順②から再度実施をお願いします。

ご利用ガイド お問い合わせ

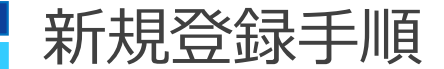

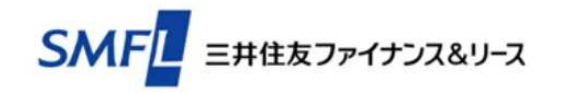

### メールアドレスのご登録

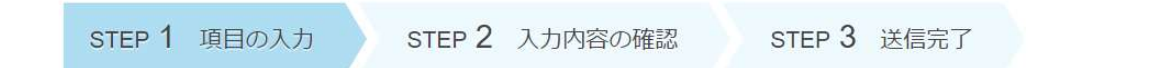

以下の項目に必要事項をご記入後、「内容の確認へ進む」ボタンをクリックしてください。

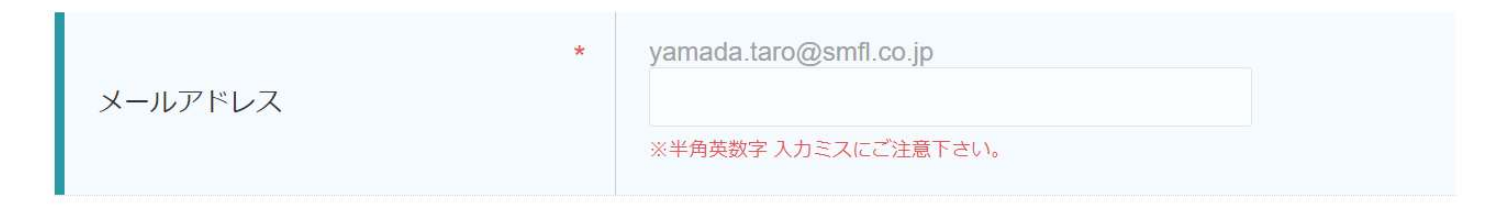

※ご入力いただきましたメールアドレスに関しては、お客様情報登録に関する返信以外の用途には使用いたしません。

内容の確認へ進む

⑥メールアドレス登録画面が表示されます。

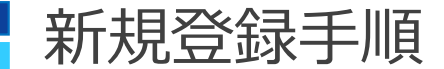

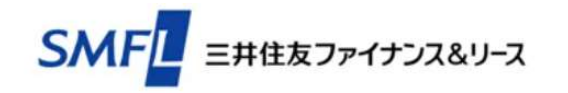

#### メールアドレスのご登録

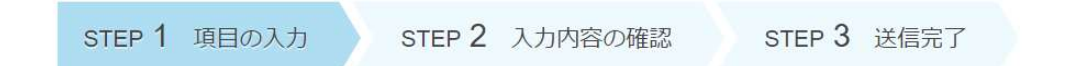

以下の項目に必要事項をご記入後、「内容の確認へ進む」ボタンをクリックしてください。

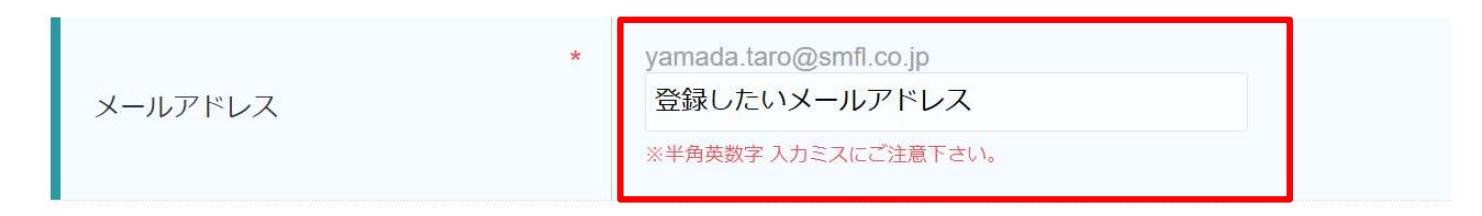

※ご入力いただきましたメールアドレスに関しては、お客様情報登録に関する返信以外の用途には使用いたしません。

内容の確認へ進む

⑦SMFLデータサービスに登録したいメールアドレスを入力します。 携帯電話およびスマートフォンからのアクセス不可の為、キャリアメールアドレスの登録はできません。 必ずパソコン用のメールアドレスのご入力をお願いします。 今後ログイン時に、このメールアドレスを使用します。

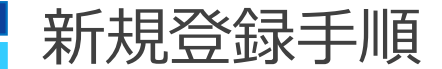

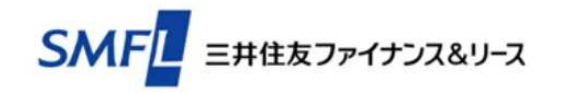

#### メールアドレスのご登録

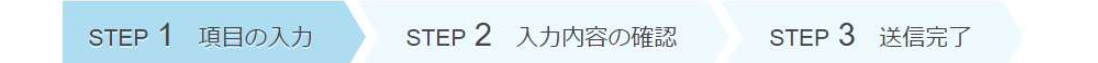

以下の項目に必要事項をご記入後、「内容の確認へ進む」ボタンをクリックしてください。

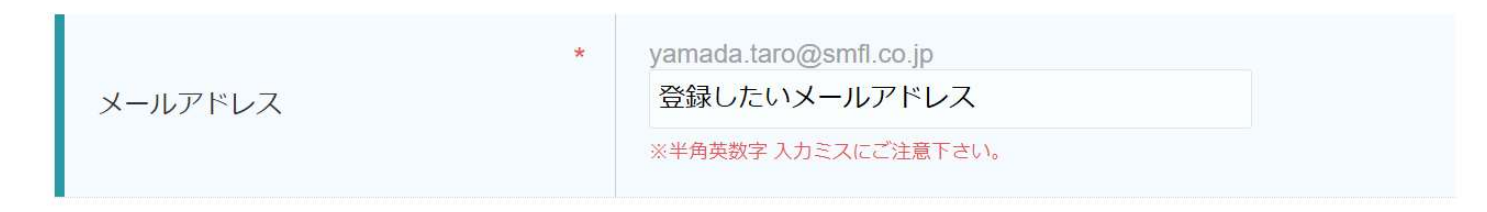

※ご入力いただきましたメールアドレスに関しては、お客様情報登録に関する返信以外の用途には使用いたしません。

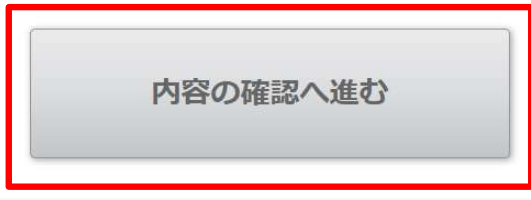

⑧「内容の確認へ進む」ボタンをクリックします。

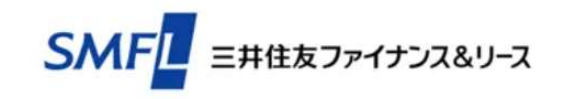

# メールアドレスのご登録

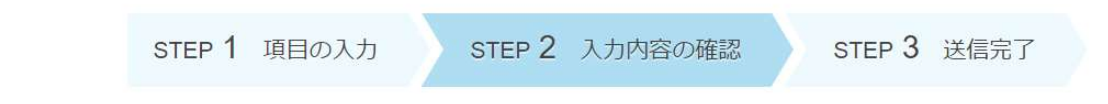

入力内容をご確認の上、「メールを送信する」ボタンをクリックしてください。

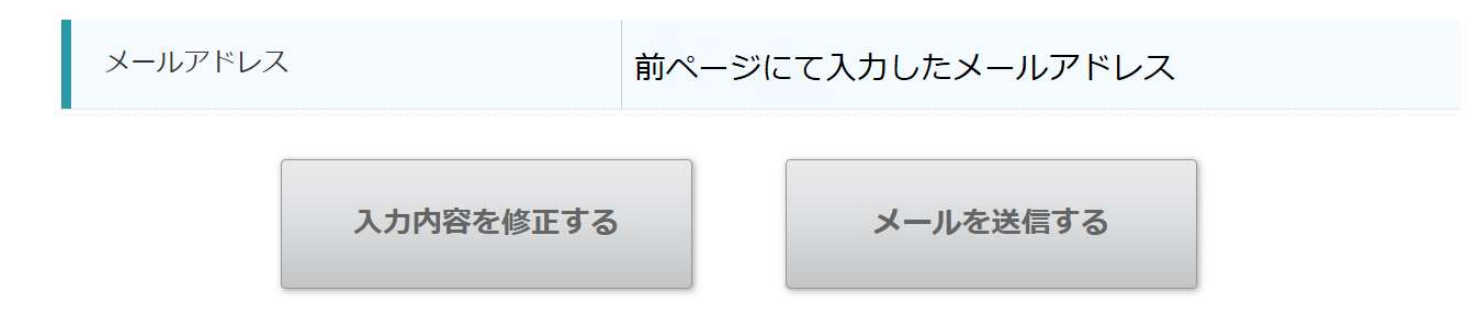

⑨メールアドレスの確認画面が表示されます。

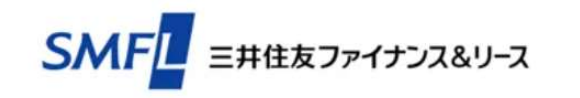

### メールアドレスのご登録

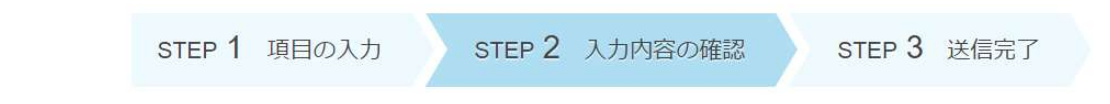

入力内容をご確認の上、「メールを送信する」ボタンをクリックしてください。

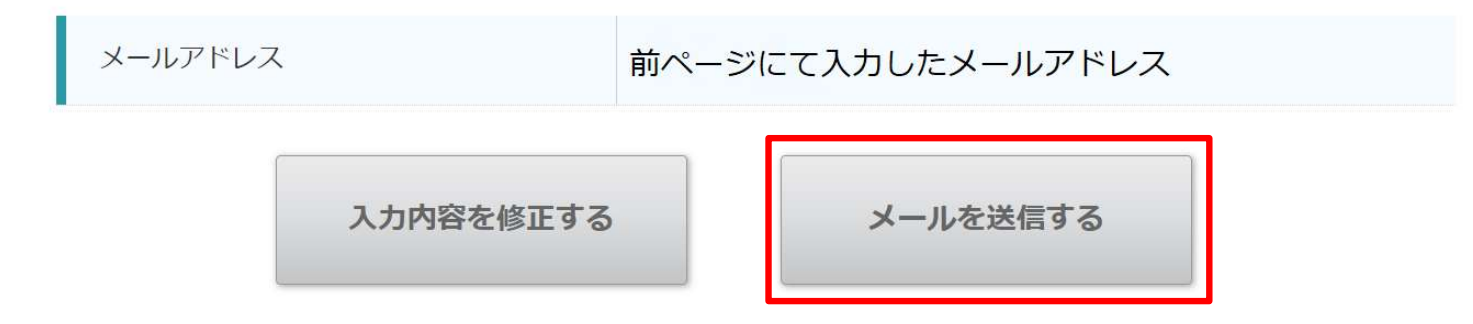

⑩メールアドレスを確認し、「メールを送信する」ボタンをクリックします。

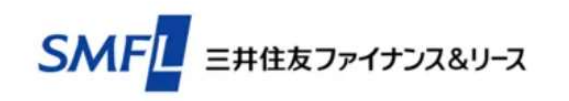

# メールアドレスのご登録

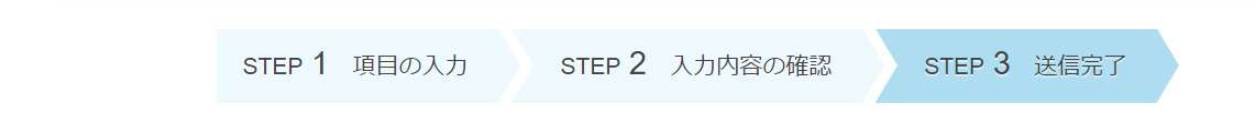

メールを送信しました。 メールに記載のURLから必要事項の入力を行ってください。

⑪メール送信完了画面が表示されます。

# 新規登録手順

# 【SMFLデータサービス】三井住友ファイナンス&リースメールアドレス登録手続き用URL

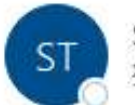

SMFL TransPrint <no-reply@spa-cloud.com> 宛先 〇

| ∽ 返信       | 今 全員に返信 | → 転送    | Q.      |      |
|------------|---------|---------|---------|------|
| 11-<br>11- |         | 2023/07 | /13 (木) | 11:3 |

本メールは、自動的に配信しています。

こちらのメールは送信専用のため、直接ご返信いただいてもお受けできませんので、あらかじめご了承ください。

このたびは、メールアドレスのご登録ありがとうございます。

本メールは、ご登録メールアドレス確認フォームより自動送信しております。

■今後の流れ

以下の URL ヘアクセスして、登録をお進めください。

ご登録情報の確認後、「【SMFL データサービス】三井住友ファイナンス&リース メールアドレス登録受付しました」というタイト ルのメールをお送りします。

メールが届きましたら、手続き完了です。

# 12手順⑥で入力したメールアドレス宛に「メールアドレス登録手続き用URL」メールが届きます。

メールが届かない場合、入力されたメールアドレスの相違または迷惑メールなどセキュリティにて拒否されていることが考えられる為、 ドメイン『spa-cloud.com』からのメールを受信できるよう、迷惑メール設定から解除もしくは受信設定の確認をお願いします。

# 【SMFLデータサービス】三井住友ファイナンス&リースメールアドレス登録手続き用URL

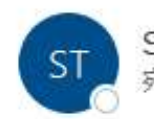

SMFL TransPrint <no-reply@spa-cloud.com> 宛先 〇

| ら 返信 | 《う 全員に返信 | → 転送    | Qj.     | •••   |
|------|----------|---------|---------|-------|
|      |          | 2023/07 | /13 (木) | 11:37 |

■今後の流れ

以下の URL ヘアクセスして、登録をお進めください。

ご登録情報の確認後、「【SMFL データサービス】三井住友ファイナンス&リース メールアドレス登録受付しました」というタイト ルのメールをお送りします。

メールが届きましたら、手続き完了です。

▼登録画面はこちら

https://smfl.enroll.spa-cloud.com/Yubul7T4QoKgFtdOTbQTsMAbOdcNWi

③メールに記載されているURLをクリックします。

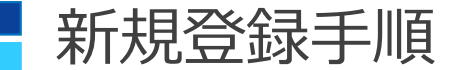

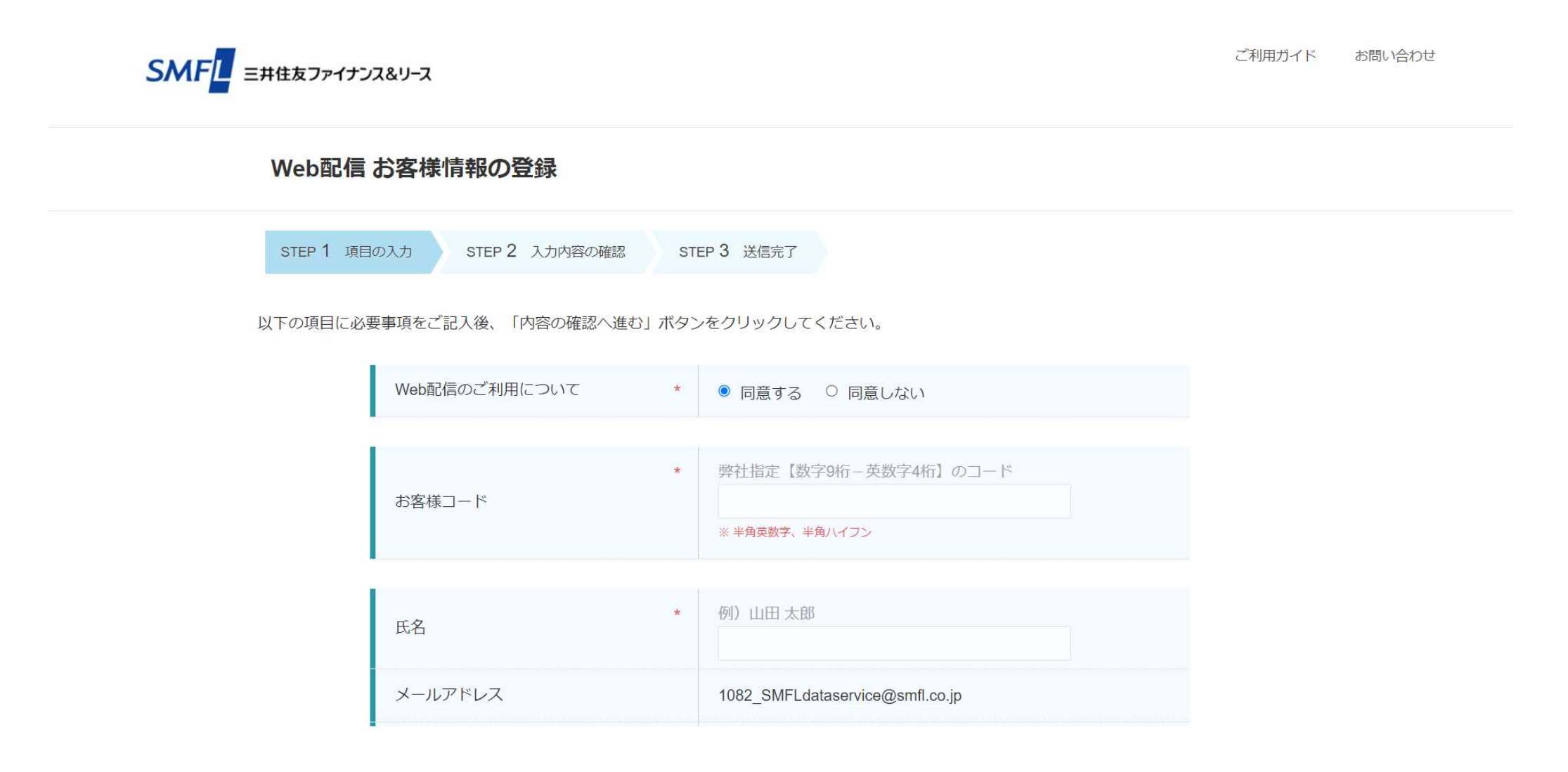

④Web配信 お客様情報の登録画面が表示されます。

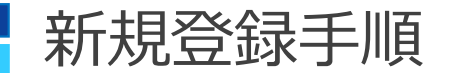

|         |                      |                                                                                                    | Web配信のご利用について * ● 同意する ○ 同意しない                      |
|---------|----------------------|----------------------------------------------------------------------------------------------------|-----------------------------------------------------|
| 以下の項目に必 |                      |                                                                                                    | SMFLデータサービスに登録するためには、必ず「同意する」                       |
|         | WebHChEOJこAUHIに JUTC | <ul> <li>回気9る</li> <li>○回気しない</li> </ul>                                                                                                    | にチェックをお願いします。                                       |
|         | お客様コード               | 弊社指定【数字9桁-英数字4桁】のコード<br>* 半角英数字、半角ハイフン                                                                                                    | 「同意しない」にチェックした場合、甲込いたたいてもSMFL<br>データサービスへの登録ができません。 |
|         |                      |                                                                                                    |                                                     |
|         | 氏名                   | 例)山田太郎                                                                                                    | * 弊社指定【数字9桁-英数字4桁】のコード                              |
|         | メールアドレス              | 入力したメールアドレス                                                                                                    | お客様コード                                              |
|         | 会社名                  | 法人格含む正式な貴社名をご記入ください                                                                                                    |                                                     |
|         | 部署名                  | 例)営業部                                                                                                    | 入力してください。                                           |
|         |                      | 例) 0312345678                                                                                                    |                                                     |
|         | 電話番号                 | ※ 半時数字、半角ハイフン                                                                                                    | * 法人格含む正式な貴社名をご記入ください                               |
|         | 1                    | ※個上情報の取り扱いにつきまして                                                                                                    | 会社名                                                 |
|         | ご確認事項について            | <ul> <li>○ (目報(0)A(5)(x)(1) &gt; 2 = 2 = 0 </li> <li>○ 以下をご確認ください。</li> <li>○ (https://www.smfl.co.ja/privacy/</li> <li>※利用規約(こつきまして</li> <li>・ サービス利用規約(こついては<u>「約3款」</u>をご確認ください。</li> <li>□ 同意する</li> </ul> | 会社名を入力する際は、法人格を含む正式な社名の<br>入力をお願いします。               |
|         |                      |                                                                                                    |                                                     |

⑮Web配信 お客様情報の登録画面にて必要事項を入力します。

\*印は入力必須項目です。

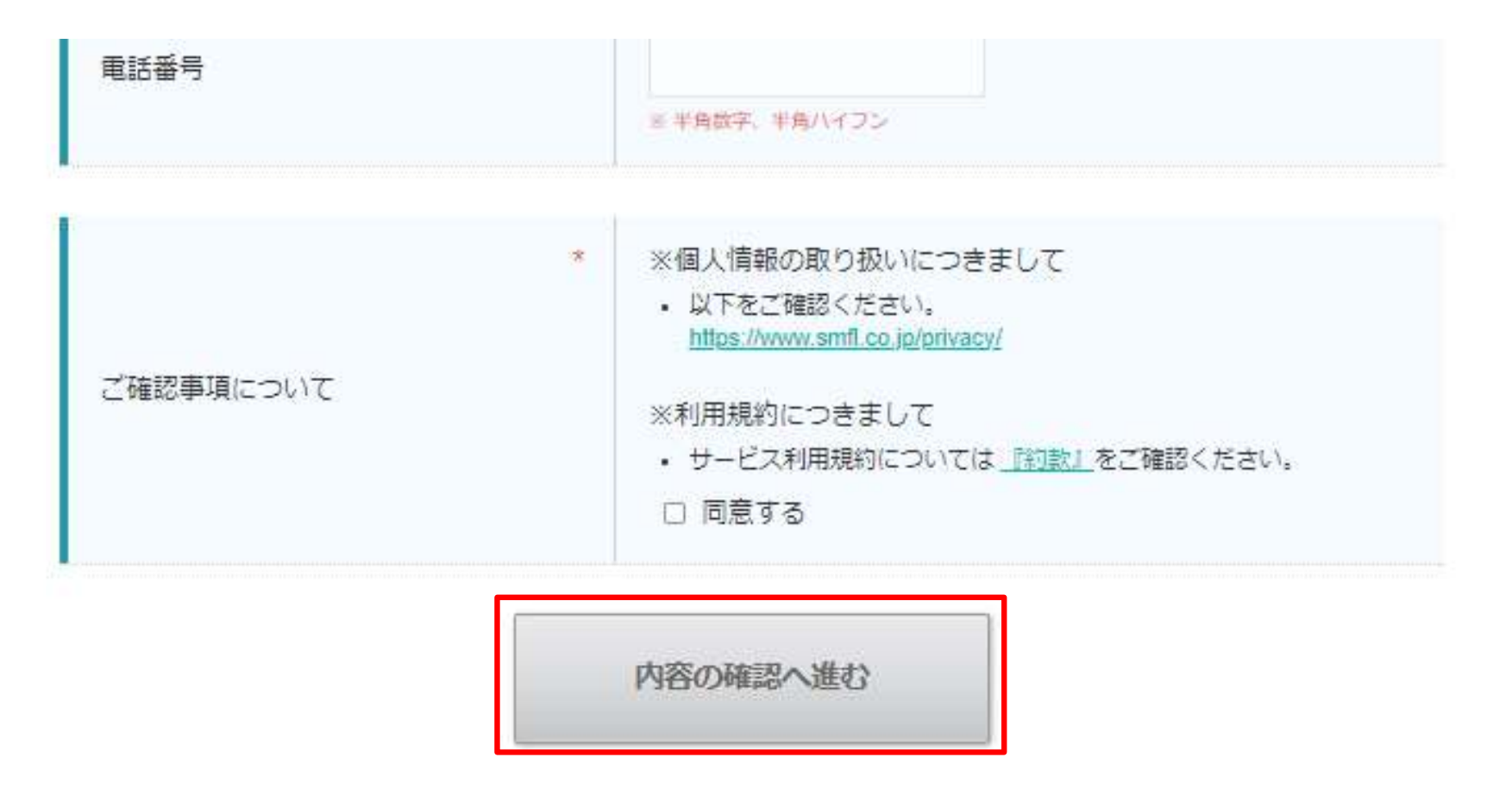

16「内容の確認へ進む」ボタンをクリックします。

#### Web配信 お客様情報の登録

| STEP 1 項目の入力 | STEP 2 入力内容の確認 | STEP 3 送信完了 |
|--------------|----------------|-------------|
|              | 6 J. / .       |             |

入力内容をご確認の上、「入力内容を送信する」ボタンをクリックしてください。

| Web配信のご利用について                | 同意する |
|------------------------------|------|
| 同意しないを選択した場合<br>理由をご記入してください |      |

| お客様コード | 123456789-1234 |
|--------|----------------|
|--------|----------------|

| 氏名      | 山田 太郎       |
|---------|-------------|
| メールアドレス | 入力したメールアドレス |
| 会社名     | 株式会社〇〇      |
| 部署名     |             |
| 電話番号    |             |

| ご確認事項について | 同意する |
|-----------|------|
|-----------|------|

| 入力内容を修正する | 入力内容を送信する |
|-----------|-----------|
|           |           |

⑦手順⑮で入力した情報が表示されます。

# 新規登録手順

| お客様コード  | 123456789-1234                  |
|---------|---------------------------------|
|         |                                 |
| 氏名      | 山田太郎                            |
| メールアドレス | 1082_SMFLdataservice@smfl.co.jp |
| 会社名     | 三井住友ファイナンス&リース株式会社              |
| 部署名     |                                 |
| 電話番号    |                                 |

| ご確認事項について | 同意する      |
|-----------|-----------|
| 入力内容を修正する | 入力内容を送信する |

18入力内容を確認し、「入力内容を送信する」ボタンをクリックします。

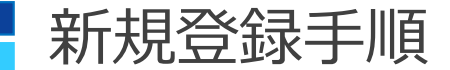

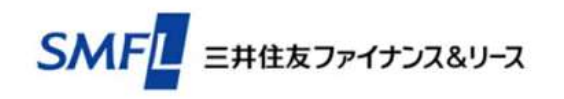

### Web配信 お客様情報の登録

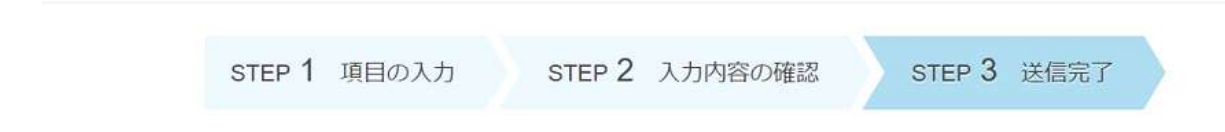

入力内容を送信しました。

19入力内容の送信完了画面が表示されます。

#### 【SMFLデータサービス】三井住友ファイナンス&リースメールアドレス登録受付しました

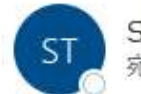

SMFL TransPrint <no-reply@spa-cloud.com> 宛先

| ら 返信 | 《う 全員に返信 | → 転送    | 1       |      |
|------|----------|---------|---------|------|
|      | 1 y      | 2023/07 | (04 (4) | 16:3 |

本メールは、自動的に配信しています。

◇◆◇メールアドレス登録受付しました◇◆◇

登録情報入力画面にて入力した氏名様

このたびは、ご登録いただき誠にありがとうございます。 メールアドレス登録を受付ました。

②「メールアドレス登録受付しました」メールが届きます。 届いたメールでも登録情報を確認することができます。

この段階では、SMFLデータサービスの登録は完了しておりません。 弊社登録担当者にて登録情報の内容を確認し、本登録作業を実施します。 申込状況により登録完了のご連絡まで時間をいただく場合がございますので、予めご了承ください。

| 和成空影于顺                                                                                   |                                                                                                    |                          |                                                                      |                                                     |
|------------------------------------------------------------------------------------------|----------------------------------------------------------------------------------------------------|--------------------------|----------------------------------------------------------------------|-----------------------------------------------------|
| 【SMFLデータサービス】三井住友ファイ<br>SMFL TransPrint <no-reply@sj<br><sup>宛先 0</sup></no-reply@sj<br> | ナンス&リース Web配信登録完了のお知らせ [<br>pa-cloud.com>                                                              | OO会社<br>5 返信 (5) 全員に返信 - | <b>様]</b><br>→ 転送 <mark>1 11100000000000000000000000000000000</mark> |                                                     |
| OO会社<br>ご担当者様                                                                            | 【SMFLデータサービス】三井住友ファイナンス&リース パスワート<br>SMFL TransPrint <no-reply@spa-cloud.com></no-reply@spa-cloud.com> | <u>*のお知らせ</u> [          | OO会社           5 返信         5 全員に返信                                  | <b>様]</b><br>→ 転送 <b>1</b> …<br>2023/06/26 (月) 9:42 |
| このたびは、Web 配信サーヒ<br>Web 配信サービス登録手続き                                                       | OO会社<br>ご担当者様<br>先程送りました受信者サイトのログインパスワ                                                                 | ワードをお知らせし                | ます。                                                                  |                                                     |
| ■ ユーザーID こ 文信者 サイ<br>ユーザーID:<br>123456789-1234                                           | パスワードのお知らせ                                                                                             |                          |                                                                      |                                                     |
|                                                                                          | パスワード:<br>XXXXXXXX                                                                                     |                          |                                                                      | I                                                   |

②弊社にて登録作業を実施後、「Web配信登録完了のお知らせ」と「パスワードのお知らせ」の メールが届きます。

これらのメールは、ログインする際に必要となりますので保管をお願いします。

**斩相<u>梁</u>强千顺** 

(参考資料)URL記載のご案内

【SMFLデータサービス】三井住友ファイナンス&リース Web配信登録完了のお知らせ[

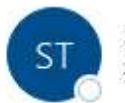

SMFL TransPrint <no-reply@spa-cloud.com> 宛先 〇

下記 URL からログインすることができます。

▼ログインはこちら▼

https://smfl.transprint.spa-cloud.com/

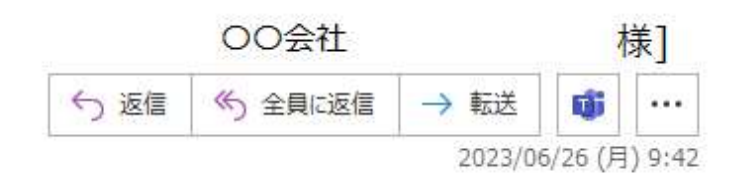

▼ご利用ガイドはこちら▼

https://smfl.transprint-document.spa-cloud.com/cloud/document/Ygu4jtid3XLB

「Web配信登録完了のお知らせ」メール本文にはユーザID他、以下の記載がございます。 「▼ログインはこちら▼」に記載されているURLよりログイン画面にアクセスできます。 「▼ご利用ガイドはこちら▼」に記載されているURLよりご利用ガイドの参照ができます。

# ご利用に関するお問合せ

◆SMFLデータサービスのシステム利用方法等についてのお問い合わせ

E-mailでのお問い合わせのみとなっております。

問い合わせは、以下のアドレスまでメールにてお願いします。

三井住友ファイナンス&リース株式会社 SMFLデータサービスお問合せ窓口 E-mail: **1082\_SMFLdataservice@smfl.co.jp** 

※問合せメールの本文にユーザーID(数字9桁 – 英数字4桁)の記載をいただけますと 確認がスムーズです。

◆書類の記載内容に関するお問い合わせ

書類に記載の「弊社取扱い窓口」契約担当部店・担当者までお電話にてご連絡ください。